b UNIVERSITÄT BERN

#### **Coffee Lecture: Presserecherche mit Factiva**

Stefan Ittner, Fachreferent für Politikwissenschaft und Wirtschaftswissenschaften

stefan.ittner@unibe.ch

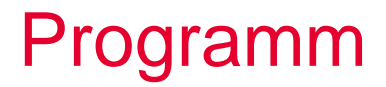

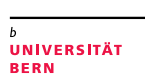

b

Ú

- Allgemeines zu Factiva
- Recherche in Factiva

#### Allgemeines Was ist Factiva?

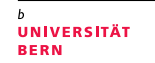

- Kommerzielle Datenbank für Presse-, Unternehmens- und Wirtschaftsinformationen
- Anbieter: Dow Jones (weltweit führender Anbieter von Börsen-, Finanz- und Wirtschaftsnachrichten)
- Oberfläche in zehn Sprachen zugänglich (u.a. Deutsch, Französisch, Italienisch und Englisch)
- Aktualisierung mehrmals täglich

#### Allgemeines

## Welche Informationen findet man dort?

• Über 30.000 Nachrichtenquellen aus 200 Ländern

- Über 2.000 nationale und internationale Zeitungen
  - Berner Zeitung, Neue Zürcher Zeitung, Basler Zeitung, Finanz und Wirtschaft

UNIVERSITÄT

- Wall Street Journal, The Times, New York Times
- Unternehmens- und Branchenprofile
- Finanz- und Marktdaten

# Allgemeines

#### <sup>6</sup> UNIVERSITÄT BERN

#### Zugang an der UB Bern

- Wichtig: Einstieg über <u>UB-Datenbankseiten</u>
- Zugänglich im <u>Uninetz</u>, via <u>VPN</u> (Uniangehörige) oder <u>edu-ID</u> (Kund\*innen aus dem Kanton Bern)
- Factiva "Academic" enthält nicht alle Quellen der Vollversion
  - Achtung: Diese Quellen sind trotzdem in der Suche auswählbar, man erhält aber keine Treffer.
- Titelliste der enthaltenen Publikationen: Link
- Keine Personalisierungsfunktionen (Alerts, Suchen speichern,...)

#### Recherche in Factiva Quellenauswahl

<sup>b</sup> UNIVERSITÄT BERN

- Nach Region, Sprache, Titel A-Z, Typ...
- Gute Möglichkeit um enthaltene Quellen eines Landes zu prüfen
- Quellendetails beachten:
- Beispiele für Verknüpfungsmöglichkeiten:
  - Oder-Verknüpfung von mehreren Regionen, Ländern oder Publikationen
  - Ausschluss einzelner Regionen, Länder oder Publikationen:

## Recherche in Factiva Suchoptionen

<sup>b</sup> UNIVERSITÄT BERN

- Suche in Volltext oder z.B. nur in Schlagzeile
- Suche nach Artikeln zu Unternehmen
  - Liste Schweizer Unternehmen schon vorgefertigt!
- Einschränkung nach Thema, Branche, Region, Sprache
  - "Thema": auch Filtern nach Inhaltskategorie (Kommentar, Leserbrief, Nachruf...) möglich!
- Factiva-Expertensuche
  - Liste voreingestellter Suchanfragen in Expertensprache

# Recherche in Factiva Ergebnisseite

<sup>b</sup> UNIVERSITÄT BERN

- Gruppierung nach Publikationsart
- Facettierung und grafische Aufbereitung (Export möglich)
- Speichern/Drucken/Exportieren
- Anzeigeoptionen gelten nur f
  ür Vollanzeige (z.B. Volltext, nur erster Absatz...)
- Vollansicht: "Ähnliche Artikel" abrufbar
- Speichern der Suchanfrage über die Funktion "Direkter Link"

#### Recherche in Factiva Weiterführende Informationen

<sup>b</sup> UNIVERSITÄT BERN

Tutorials, Webinare, Infos zu Suchoperatoren:
 <u>Proquest Libguide</u>

#### Recherche in Factiva Kontakt

b UNIVERSITÄT BERN

#### Wissenschaftliche Rechercheberatung

- Literaturrecherche zu konkreten Themen
- Nutzung fachspezifischer Datenbanken
- Vermittlung von Recherchestrategien

Politikwissenschaft und Wirtschaftswissenschaften stefan.ittner@unibe.ch

Weitere Fächer siehe Fachportal